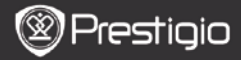

# Aansluiten/bedienen

Druk op de POWER knop en houd deze ingedrukt om het apparaat in te schakelen. Na het opstartscherm gaat het apparaat automatisch naar het hoofdmenu op het scherm Home. Het hoofdmenu bestaat uit Geschiedenis, Boeken, Muziek, Afbeeldingen, Kladblok, Annotaties, Woordenboek, Radio, Kalender, Wi-Fi, Browser, Games, Instellingen, Gebruiksaanwijzing en Uitschakelen. Druk PREV/NEXT PAGE om bladzijden om te slaan. Druk op de Navigatieknop om te navigeren naar de gewenste modus en bevestig de optie. Gebruik a.u.b. de knop Vernieuwen om het gehele scherm te vernieuwen. Op de Home pagina drukt u op de menuknop om het bureaubladmenu te laten verschijnen. Druk op de Navigatieknop om de gewenste inrichting te selecteren (Icon View/List View) om deze te bevestigen.

| Desktop                         |             | 11:47 <u>1×</u> 💷            | Desktop | >             | 11:47 🔀 💷                  |
|---------------------------------|-------------|------------------------------|---------|---------------|----------------------------|
| 0                               | 1. History  | My recent books              | ۲       | 1. Annotation | annotation                 |
| ۲                               | 2. Books    | My book collection           | ۲       | 2. Dictionary | Look up a word             |
| 0                               | 3. Music    | My music files               | ۲       | 3. Radio      | Listen to radio stations   |
| ۲                               | 4. Pictures | My pictures                  |         | 4. Calendar   | calendar                   |
| Θ                               | 5. Memory   | All files on the memory card | ۲       | 5. Games      | Games of all kind          |
| ( <sup>0</sup> 1 <sup>0</sup> ) | 6. Wi-Fi    | Connect to WI-Fi             | ۲       | 6. Settings   | Change the system settings |
| ۲                               | 7. Browser  | Explore the Web              | 3       | 7. Manual     | User manual                |
| ۲                               | 8, Notepad  | Memorandum                   | 0       | 8. Shutdown   | Power off the device       |
|                                 |             | 1/2                          |         | 2             | /2                         |

NL - 1

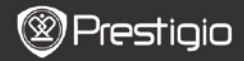

GEBRUIKSAANWIJZING Prestigio Libretto PER5162BEN

# Gebruik van het toetsenblok

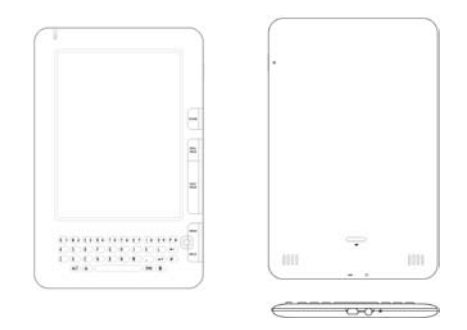

De invoermethode staat default op kleine letters ingesteld.

- Druk op deALT knop om te schakelen tussen letter- en cijferinvoer en druk vervolgens op de cijfertoetsen om cijfers in te voeren. Het icoon 12 wordt weergegeven in de rechterbovenhoek. Druk nogmaals op ALT om te switchen naar letterinvoer.
- Druk op<sup>A</sup> om te switchen tussen hoofd- en kleine letters, en druk vervolgens op de lettertoetsen om hoofdletters in te voeren. Het icoon EN/en wordt weergegeven in de rechterbovenhoek. Druk nogmaals op<sup>A</sup> om te switchen naar kleine letters.
- Druk op de Symbool knop om het on-screen toetsenblok met speciale tekens te laten verschijnen. Druk nogmaals op de Symbool knop om het toetsenblok te verlaten.
- Druk op 

   om een letter te verwijderen. Druk op 
   om een
   nieuwe regel te beginnen. Druk op 
   om de schermweergave te
   vernieuwen.

#### Shortcut toets:

Druk op een nummertoets om de corresponderende optie direct te bevestigen.

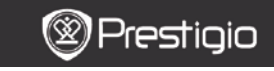

# Geschiedenis

De 16 meest recente bestanden worden weergegeven op het scherm.

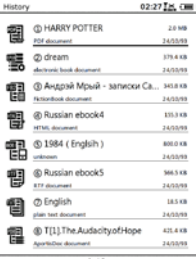

#### Geschiedenismenu

In de lijst met bestanden, druk op de **MENU knop** om toegang te krijgen tot het **Geschiedenismenu**. Druk op de **Navigatieknop** om de optie te selecteren en te bevestigen. Druk op de **BACK knop** om het menu te verlaten.

| Terug naar<br>Bureaublad | Ga terug naar Home (Bureaublad).                                                                             |
|--------------------------|----------------------------------------------------------------------------------------------------|
| Verwijder                | Verwijder het bestand uit de lijst.<br>Druk op de <b>Navigatieknop</b> om JA te<br>markeren en te bevestigen |
| Eigenschappen            | Bekijk de bestandseigenschappen.                                                                             |

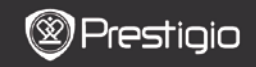

### Boeken lezen

Druk op de **Navigatieknop** om het gewenste boek te selecteren en om te beginnen met lezen. Druk **PREV/NEXT PAGE** om bladzijden om te slaan. Druk op de **BACK knop** om het menu te verlaten. Druk op de **MENU knop** om naar het submenu te gaan, met de volgende details.

| Inhoud                  | Ga door naar de inhoudsopgave.<br>Druk op de <b>PREV/NEXT PAGE knop</b> om<br>bladzijden om te slaan indien beschikbaar.<br>Druk op de <b>Navigatieknop</b> om het<br>gewenste item te selecteren en de optie te<br>bevestigen.<br><b>NB:</b><br>Deze functie is alleen beschikbaar bij een |
|-------------------------|----------------------------------------------------------------------------------------------------|
|                         | inhoudsopgave in de vorm van een<br>hyperlink.                                                                                                    |
| Zoom In/Uit             | Zoom in/uit op de inhoud van het scherm.<br>Druk op de <b>Navigatieknop</b> om naar het<br>gewenste deel te gaan.                                                                                                    |
| Ga naar de Pagina       | Druk op het toetsenblok om het<br>paginanummer in te voeren. Druk op- voor<br>backspace. Druk op de <b>Navigatieknop</b> om<br>naar de geselecteerde pagina te gaan                                                                                                    |
| Zoek Tekst              | Zoek naar een specifiek teken/trefwoord.<br>Voer het woord in en druk op de<br><b>Navigatieknop</b> om de zoekopdracht te<br>starten.                                                                                                    |
| Vind<br>Vorige/Volgende | Ga naar de vorige/volgende pagina om het<br>gewenste teken/woord te selecteren als de<br><b>Zoekresultaten</b> weergegeven worden op<br>de verschillende pagina's.                                                                                                    |
| Maak een bladwijzer     | Sla het adres van de huidige pagina op.                                                                                                    |

| Bekijk bladwijzer | Druk op de <b>Navigatieknop</b> om een eerder<br>opgeslagen bladwijzer te selecteren en<br>bekijken. |
|-------------------|----------------------------------------------------------------------------------------------------|
| Roteer Scherm     | Stel de oriëntatie van het scherm handmatig in.                                                      |

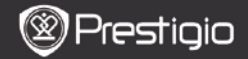

| Flush Instellingen                 | Deze optie maakt het mogelijk om het beeld<br>te vernieuwen op het weergegeven scherm.<br>Gebruik de <b>Navigatieknop</b> om de<br>beschikbare opties te selecteren.                                                                                                    |
|------------------------------------|----------------------------------------------------------------------------------------------------|
| Annotateren (een<br>notitie maken) | Druk op de <b>Navigatieknop</b> om het<br>gewenste woord te selecteren en druk<br>vervolgens twee keer op de <b>Navigatieknop</b><br>om de huidige notitie op te slaan. Voor meer<br>informatie over de <b>Annotatie-functie</b> , kijk<br>a.u.b op p.15 (Annotatie).                                            |
| Notitie opslaan                    | Druk op de <b>Navigatieknop</b> om het<br>gewenste woord te selecteren en druk twee<br>keer op de <b>Navigatieknop</b> om het als<br>notitie te bewaren. Het wordt standaard<br>opgeslagen in het <b>Kladblok</b> . Om de notitie<br>te bekijken, druk op de <b>Functieknop</b> om<br>naar het kladblok te gaan. |
| Stel Grijs in                      | Stel het grijsniveau in                                                                                                    |
| Boekinfo                           | Geef de technische informatie over het boek weer.                                                                                                    |
| Reflow/Unflow                      | Herschik de PDF/DOC bestanden in vorm of tekst om binnen het schermformaat te passen.                                                                                                    |
| Passende pagina                    | Instellen van pagina grootte Dit is alleen<br>mogelijk bij PDF-bestanden.                                                                                                    |

Link naar Voetnoot

Geef de voetnoot van de huidige tekstpagina weer. Dit is alleen beschikbaar bij FB2 bestanden.

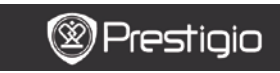

HANDLEIDING Prestigio Libretto PER5162BEN

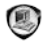

### Boeken

Dit apparaat ondersteunt 16 verschillende bestandsformaten, waaronder, EPUB, PDF, FB2, MOBI, TXT, RTF, PDB, HTM, HTML, CHM, DJVU, DJV, XLS, PPT, en DOC. Het ondersteunt eveneens gecomprimeerde bestanden in ZIP en RAR formaat.

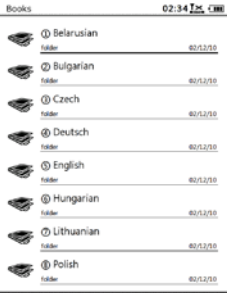

1/2

NL - 6

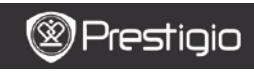

### Boeken Menu

In de boekenlijst,druk op de **MENU knop** om naar het **Boeken Menu** te gaan. Druk op de **Navigationknop** om de optie te selecteren en te bevestigen. Druk op de **BACK knop** om het menu te verlaten.

| Terug naar<br>Bureaublad | Ga terug naar Home (Bureaublad).                                                                                             |
|--------------------------|----------------------------------------------------------------------------------------------------|
| Verwijder                | Verwijder het bestand uit de lijst.<br>Druk op de <b>Navigatieknop</b> om JA te<br>highlighten en te bevestigen              |
| Zoek op naam             | Zoek voor een specifiek trefwoord. Voer het<br>woord in en druk op de <b>Navigatieknop</b> om<br>de zoekopdracht te starten. |
| Sorteer                  | Sorteer de bestanden op naam Naam,<br>Grootte, Type, Datum, Oplopend, en<br>Aflopend.                                        |
| Eigenschappen            | Bekijk de bestandseigenschappen.                                                                                             |

## <u>Een boek leze</u>n

Druk op de **Navigatieknop** om het gewenste boek te selecteren en te beginnen met lezen. Druk op de **PREV/NEXT PAGE** knoppen om bladzijden om te slaan. Druk op de **BACK knop** om het lezen te verlaten. Druk op de **MENU knop** om naar het submenu te gaan. *NB:* 

Kijk a.u.b. op Geschiedenis/Boeken Lezen meer gedetailleerde

instructies.

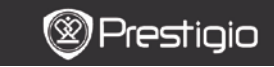

HANDLEIDING Prestigio Libretto PER5162BEN

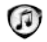

# Muziek

Muziekbestanden die zijn opgeslagen op micro SD-kaart worden weergegeven in de lijst.Het apparaat ondersteuntMP3, WAV, WMA, en OGGbestandsformaten.

### Muziek Menu

Druk op de **MENU knop** in de muzieklijst om naar het **Muziek Menu** te gaan. Druk op de **Navigatieknop** om de optie te selecteren en te bevestigen. Druk op de **BACK knop** om het menu te verlaten.

| Terug naar<br>Bureaublad | Ga terug naar Home (Bureaublad).                                                                                             |
|--------------------------|----------------------------------------------------------------------------------------------------|
| Verwijder                | Verwijder het bestand uit de lijst.<br>Druk op de <b>Navigatieknop</b> om JA te<br>highlighten en te bevestigen              |
| Zoek op naam             | Zoek voor een specifiek trefwoord. Voer het<br>woord in en druk op de <b>Navigatieknop</b> om<br>de zoekopdracht te starten. |
| Sorteer                  | Sorteer de bestanden op naam Naam,<br>Grootte, Type, Datum, Oplopend, en<br>Aflopend.                                        |
| Eigenschappen            | Bekijk de bestandseigenschappen.                                                                                             |

| Muziekspeler | Ga naar het muziekafspeelscherm. |
|--------------|----------------------------------|
|              |                                  |

#### Muziek Submenu

In het muziek afspeelscherm, druk op de **MENU knop** om naar het **Muziek** submenu te gaan als volgt.

| Herhaal       | Speel een geluidsbestand eenmaal af    |
|---------------|----------------------------------------|
| eenmaal       |                                        |
| Herhaal alles | Speel alle geluidsbestanden eenmaal af |
| eenmaal       |                                        |
| Herhaal alles | Herhaal alle geluidsbestanden          |

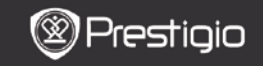

HANDLEIDING Prestigio Libretto PER5162BEN

# Muziek afspelen

Druk op de functieknop om het gewenste nummer af te spelen. Binnen het afspeelscherm kunnen de volgende bewerkingen worden uitgevoerd.

| Musicplayer |                     | 16:46    |
|-------------|---------------------|----------|
|             | HotelCalifornia.mp3 |          |
|             |                     |          |
|             |                     |          |
|             |                     |          |
|             | 90                  |          |
|             |                     |          |
|             | Now playing         |          |
|             |                     |          |
|             |                     |          |
| 00:00:09    |                     | 00:06:32 |
| -           |                     |          |
| _           | VOL+                | _        |
| PREV        |                     | NEXT     |
| SONG        |                     | SONG     |
|             | VO:                 |          |
|             | Pot-                |          |
|             |                     |          |

- Druk op de Navigatieknop omhoog / omlaag om het volume aan te passen.
- Drukss op play/pause het nummer. Druk op PREV/NEXT Page om naar het vorige/volgende nummer te gaan.
- Hou de Navigatieknop naar links/rechts ingedrukt om vooruit/achteruit te gaan.
- Druk op de BACK knop om het afspeelscherm te verlaten. Selecteer Beëindig de Toepassing om de muziekmodus te stoppen en highlight OK om te bevestigen.

#### Achtergrondmuziek-modus

Tijdens het afspelen van muziek drukt u op de **BACK knop** om naar de Achtergrondmuziek-modus te gaan, waarin u het apparaat kunt gebruiken terwijl de muziek speelt. Selecteer **Speel op de** Achtergrond en selecteer OK om de optie te bevestigen. Om deze modus te verlaten, drukt u op de functieknop om naar het muziekafspeelscherm te gaan, en druk vervolgens op **Back** om de toepassing te beëindigen. Hightlight OK en druk op de Navigatieknop om te bevestigen.

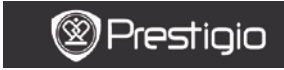

HANDLEIDING Prestigio Libretto PER5162BEN

# ۲

# Afbeeldingen

Foto's die zijn opgeslagen op micro SD-kaart worden weergegeven in de lijst. Het apparaat ondersteunt beeldformaten zoals TIFF, JPEG, GIF, BMP, en PNG.

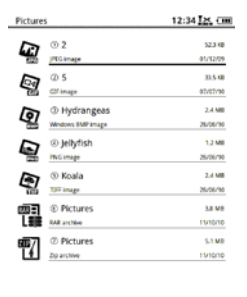

1/1

### Afbeeldingen Menu

Druk op de **MENU knop** in de lijst met **Afbeeldingen** om naar het **Afbeeldingen Menu** te gaan. Druk op de **Navigatieknop** om de optie te selecteren en te bevestigen. Druk op de **BACK knop** om het menu te verlaten.

| Terug naar<br>Bureaublad | Ga terug naar Home (Bureaublad).                                                                                             |
|--------------------------|----------------------------------------------------------------------------------------------------|
| Verwijder                | Verwijder het bestand uit de lijst.<br>Druk op de <b>Navigatieknop</b> om YES (ja) te<br>highlighten en te bevestigen        |
| Zoek op naam             | Zoek voor een specifiek trefwoord. Voer het<br>woord in en druk op de <b>Navigatieknop</b> om<br>de zoekopdracht te starten. |
| Sorteer                  | Sorteer de bestanden op Naam, Grootte,<br>Type, Datum, Oplopend, en Aflopend.                                                |
| Eigenschappen            | Bekijk de bestandseigenschappen.                                                                                             |
|                          |                                                                                                    |

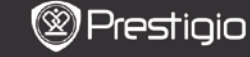

HANDLEIDING Prestigio Libretto PER5162BEN

### Afbeeldingen submenu

Druk op de **MENU knop** omnaar het **Afbeeldingen** submenu te gaan met de volgende details.

Recent

De meest recent bekeken afbeelding wordt

|                             | weergegeven in de lijst.                                                                                                    |
|-----------------------------|----------------------------------------------------------------------------------------------------|
| Zoom In/Uit                 | Druk op de functieknop om in/uit te zoomen op<br>de inhoud van het scherm. Druk op de<br><b>Navigatieknop</b> om naar het gewenste deel te<br>gaan.                                                  |
| Ga naar de Pagina           | Ga direct naar de gewenste pagina. Druk op het<br>toetsenblok om het paginanummer in te<br>voeren. Druk op - voor backspace. Druk op de<br>Navigatieknop om naar de geselecteerde<br>pagina te gaan. |
| Werkelijke<br>Grootte       | Bekijk de afbeelding op werkelijke grootte.                                                                                                    |
| Passend op<br>scherm        | De pagina past op het scherm.                                                                                                    |
| Passende<br>Hoogte/Breedte  | De pagina past binnen de hoogte/breedte van het scherm.                                                                                                    |
| Roteer naar<br>Rechts/Links | Schermoriëntatie kan worden ingesteld op<br>Liggend/Staand                                                                                                    |
| Screensaver                 | Selecteer de gewenste afbeelding om een screensaver te creëren.                                                                                                    |
| Afspelen                    | Ga naar diavoorstelling                                                                                                    |

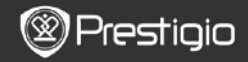

# Geheugen

Alle bestanden op de micro SD-kaart worden weergegeven in de lijst. Het appparaat ondersteunt een geheugenuitbreiding met SD-kaart tot maximaal 32GB.

De bestanden moeten worden opgeslagen in corresponderende mappen; anders kunnen zij niet herkend worden door het apparaat.

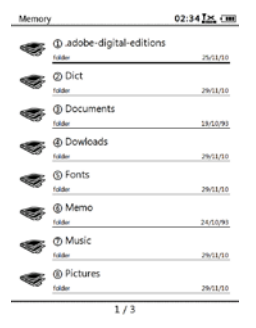

| Documenten       | Deze map is bedoeld voor het opslaan van e-book bestanden.          |
|------------------|---------------------------------------------------------------------|
| Muziek           | Deze map is bedoeld voor het opslaan van geluidsbestanden.          |
| Afbeeldinge<br>n | Deze map is bedoeld voor het opslaan van afbeeldingen               |
| Memo             | Dit is de standaard map voor opgeslagen memo's.                     |
| Downloads        | De files die gelinked zijn worden standaard in deze map gedownload. |

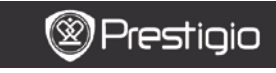

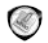

# Kladblok

Alle notities worden weergeven op het scherm indien beschikbaar.

### Kladblok menu

Druk op **Menu** binnen de Kladblok-interface om naar het kladblok menu te gaan.Druk op de **Navigatieknop** om de optie te selecteren en te bevestigen. Druk op de **BACK knop** om het menu te verlaten.

| Terug naar<br>Bureaublad | Ga terug naar Home (Bureaublad).                                                                                       |
|--------------------------|----------------------------------------------------------------------------------------------------|
| Nieuw Kladblok           | Maak een nieuw kladblok.                                                                                               |
| Verwijder                | Verwijder het bestand uit de lijst.<br>Druk op de <b>Navigatieknop</b> om YES (ja) te<br>highlighten en te bevestigen  |
| Zoek op naam             | Zoek voor een specifiek trefwoord. Voer het woord in en druk op de <b>Navigatieknop</b> om de zoekopdracht te starten. |
| Sorteer                  | Sorteer de bestanden op Naam, Grootte,<br>Type, Datum, Oplopend, en Aflopend.                                          |
| Eigenschappen            | Bekijk de bestandseigenschappen.                                                                                       |

### Nieuw Kladblok

Markeer Nieuw kladblok en druk op deNavigatieknop om een nieuw kladblok te creëren.

- Klik op het toetsenblok om tekens in te voeren.
- Druk opBACK om het dialoogvak voor het kladblok te laten verschijnen. Selecteer Ja en druk op de Navigatieknop om de nieuwe kladblok op te slaan. Selecteer NEE/Annuleer en druk op de Navigatieknop om het menu te verlaten/terug te gaan naar naar de nieuwe kladblok-interface.
- Voer tekens in om een bestandsnaam te creëren. Selecteer **OK** en druk op de **Navigatieknop** om te bevestigen.

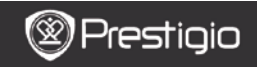

# Annotatie

Annotaties maken het mogelijk om passages in een boek te markeren en hier notities aan toe te voegen. Alle annotations worden weergegeven op het scherm indien beschikbaar.

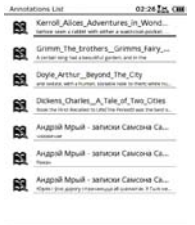

1/1

#### Annotatie Menu

Druk op de **MENU knop** binnen de **Annotatie-interface**, om naar het **Annotatie Menu** te gaan. Druk op de **Navigatieknop** om deze optie te selecteren en te bevestigen. Druk op de **BACK knop** om het menu te verlaten.

| Terug                 | Ga terug naar Home (Bureaublad).                                                                                   |
|-----------------------|----------------------------------------------------------------------------------------------------|
| Sorteer op tijd/titel | Sorteer de bestanden op tijd laatst<br>aangepast/ titel.                                                           |
| Verwijder             | Verwijder het item uit de lijst.<br>Druk op de <b>Navigatieknop</b> om <b>JA</b> te<br>selecteren en te bevestigen |

#### <u>Annotati toevoegen</u>

Tijdens het lezen van een boek, drukt u op de MENU knop om het Boek submenu te laten verschijnen. Selecteer de annotatie en druk op de Navigationknop om naar de Annotatie functie te gaan. Druk op de Navigatieknop om een teken te selecteren, en druk nogmaals op de Navigatieknop om te bevestigen. Selecteer OK en druk op de Navigationknop om de huidige annotatie op te slaan.

NB:

Dit is niet beschikbaar voor bestanden met EPUB, PDF, DJVU, DJV, DOC, XLS, en PPT formaten.

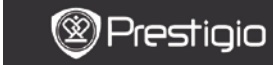

HANDLEIDING Prestigio Libretto PER5162BEN

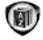

# Woordenboek

Er zijn StarDict-compatible programma's beschikbaar voor dit apparaat. Het ondersteunt woordenboeken in StarDict.

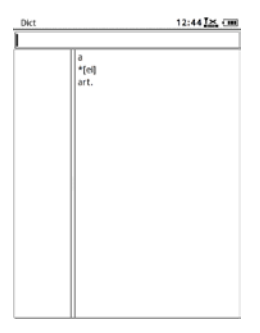

# Installeren van Woordenboeken

Creër een nieuwe map met de naam **dict** in de root-directory van de geheugenkaart. Download de gewenste woordenboekbestanden in de **dict** map en start het apparaat opnieuw op. Het woordenboek wordt automatisch geïnstalleerd.

NB:

Er is nog geen woordenboek geïnstalleerd op het apparaat.

# Gebruik het woordenboek

Voer het trefwoord in in de tekstvak. Druk de **Navigatieknop** omhoog/omlaag om het gewenste woord te selecteren in de lijst. Druk de **Navigatieknop** naar rechts/links om de cursor te bewegen. Druk op de **MENU knop** om de gewenste woordenboeken te selecteren. Druk op de **Navigatieknop** om te bevestigen en druk op **BACK** om te verlaten.

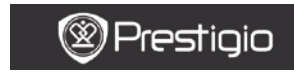

HANDLEIDING Prestigio Libretto PER5162BEN

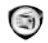

# Radio

Het apparaat zoekt automatisch naar een FM frequentie. De eerste FM frequentie wordt automatisch afgespeeld als deze is opgeslagen op het apparaat.

Druk op **PREV/NEXT PAGE** om handmatig de frequentie naar boven/beneden af te stemmen.

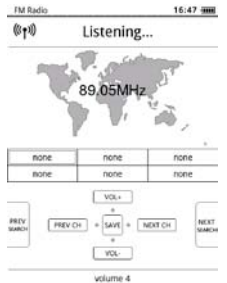

# Handmatig zoeken

Druk op de **MENU knop** om naar het menu voor **Handmatig zoeken** te gaan. Druk op de **Navigatieknop** om de FM frequentie handmatig naar boven/beneden af te stemmen.

# Bewaar FM Frequentie

Druk op de Navigatieknop om de huidige frequentie op te slaan. Er

kunnen maximaal 18 zenders opgeslagen worden.

### Zender wijzigen

Druk de **Navigationknop** naar links/rechts om naar de vorige/volgende zender te gaan.

#### Aanpassen van het volume

Druk de Navigationknop omhoog/omlaag om het volume aan te passen.

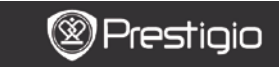

HANDLEIDING Prestigio Libretto PER5162BEN

## Achtergrondradio modus

Tijdens het afspelen van de radio drukt u op de **BACK knop** om naar de Achtergrondmuziek-modus te gaan, waarin u het apparaat kunt gebruiken met radio op de achtergrond. Selecteer **Speel op de** Achtergrond en selecteer OK om de optie te bevestigen.

Om deze modus te verlaten drukt u op de functieknop om naar het radioscherm te gaan, en druk vervolgens op **Back** om de **toepassing te beëindigen**. Selecteer **OK** om te bevestigen..

#### NB:

 Verzeker u ervan dat het apparaat op de juiste manier is aangesloten op de koptelefoon voordat u gebruik maakt van de radiofunctie. De kabels van de koptelefoon fungeren als FM-antennes.

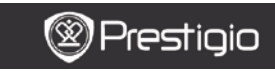

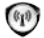

# Wi-Fi

In de Wi-Fi interface volgt u de stappen hieronder om deze functie in te schakelen.

| Wifi connect   | 12:47 🔀 💷 |
|----------------|-----------|
| Ready          | 0 0       |
| TL             |           |
| THM            |           |
| dlink_boeye_21 |           |
| AS-N           |           |
| AS-W           |           |
| fengtai123     |           |

- Selecteer en druk op de Navigatieknop om de Wi-Fi functie in te schakelen/ te vernieuwen.
- Het apparaat zoekt automatisch naar de beschikbare Wi-Fi verbindingen.De beschikbare verbindingen worden weergegeven in de lijst.

| Wifi connect                       | 12:49 📶 💷 |
|------------------------------------|-----------|
| Connected, IP: 172.16.1.113        | • •       |
| TL                                 |           |
| THM                                |           |
| <ul> <li>dlink_boeye_21</li> </ul> |           |
| AS-N                               |           |
| AS-W                               |           |
| fengtai123                         |           |

- Selecteer een draadloos netwerk met de Navigatieknop en druk erop om verbinding te maken met Wi-Fi.
- Voer het wachtwoord in als het netwerk versleuteld is. De verbinding wordt automatisch tot stand gebracht.
- Het IP-adres wordt weergegeven nadat de verbinding succesvol tot stand is gekomen.

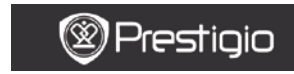

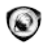

# Browser

Als er een Wi-Fi verbinding tot stand is gekomen, selecteert u het icoon en drukt u op de **Navigatieknop** om naar de Browser modus te gaan. U gaat automatisch naar de vooraf ingesteld homepagina.

De cursor bevindt zich op de eerste link van de pagina zodra de pagina volledig is geladen. Druk op de **Navigatieknop** om de gewenste links te selecteren.

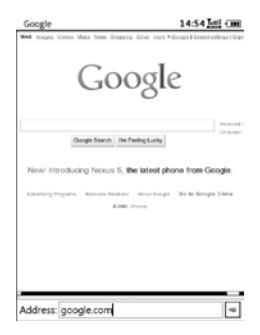

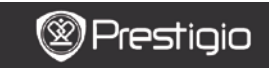

### Browser Menu

Druk op de **Menu -knop** om een webpagina te browsen, details zijn als volgt:

| Google               | 14:52                                         |
|----------------------|-----------------------------------------------|
| Web Huges Main See   | Damang Grad race #Google[InstitutionErgs]Sign |
| G                    | oogle                                         |
| Coogle Sear          | e meterik<br>Beload                           |
| New! Introducing Nex | Copy Link Location                            |
|                      | Set As HomePage                               |
|                      | BookMarks                                     |
|                      | Open Url Location                             |
|                      | Quit                                          |
|                      |                                               |
|                      |                                               |
|                      |                                               |

| Terug                | Ga terug naar de vorige webpagina.        |
|----------------------|-------------------------------------------|
| Vooruit              | Ga naar de volgende webpagina.            |
| Opnieuw laden        | Laad de huidige webpagina opnieuw.        |
| Download             | Download het huidige bestand.             |
| Kopieër Link locatie | Kopieër het huidige linkadres.            |
| Homepagina           | Stel de huidige pagina in als homepagina. |
| instellen            |                                           |
| Bladwijzer           | Voeg toe/bekijk bladwijzers.              |
| Open URL             | Voer een nieuwe URL in om te browsen.     |
| Beëindigen           | Verlaat het menu.                         |

NB:

- Creër a.u.b. een nieuwe map met de naam downloads in de root-directory van de geheugenkaart. De bestanden die gelinked zijn worden standaard gedownload in de downloads map.
- Druk op de BACK knop om tijdens het browsen van een webpagina terug te keren naar de homepagina.

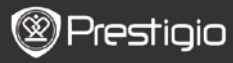

HANDLEIDING Prestigio Libretto PER5162BEN

# Instellingen

Druk op de Instellingen knop om direct naar Instellingen te gaan. In

de Instellingenmodus kunnen de volgende bewerkingen uitgevoerd worden

#### Lettertype

Druk op de Navigatieknop om het lettertype te selecteren en te bevestigen. Druk op de BACK knop om het menu te verlaten.

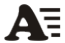

#### Het installleren van lettertypen

Creër een nieuwe map met de naam lettertypen in de root-directory van de geheugenkaart. Download de gewenste lettertypebestanden in deze map en start het apparaat opnieuw op. Het lettertype zal automatisch geïnstalleerd worden.

#### Datum en tiid

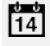

CH

Om aan te passen, druk op de Navigatieknop om de cursor te bewegen. Selecteer OK en druk op de Navigatieknop om te bevestigen.

#### Taal

Selecteer de gewenste taal. Er zijn 24 verschillende talen beschikbaar

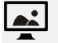

#### Sleep Time

Het apparaat gaat automatisch in Sleep modus voor een bepaalde tijd. Selecteer Zet Auto Sleep uit om de functie uit te schakelen en druk op de Navigatieknop om te bevestigen.

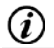

#### Systeem-informatie

Geef de technische informatie over het apparaat weer.

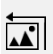

#### Screensaver reset

Herstel de screensaver-afbeelding naar de standaard fabrieksinstellingen.

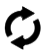

#### Factory reset

Herstel de standaard fabrieksinstellingen. Bestanden worden permanent verwijderd zodra de fabrieksinstellingen hersteld ziin.

#### Roteringssensor

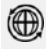

#### Selecteer AAN om auto-rotering in te schakelen. Dit is alleen beschikbaar tijdens het lezen van boeken en bekijken van afbeeldingen.

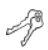

#### Activeer apparaat

Activeer het apparaat als geautoriseerd e-reader apparaat voor Adobe DRM

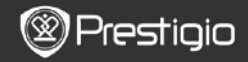

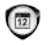

# Kalender

Druk op de **Navigatieknop** en **PREV/NEXT PAGE** om naar de gewenste datum te gaan. Druk op de **BACK knop** om het menu te verlaten.

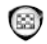

# Games

Druk op de **Navigationknop** om het gewenste spel te selecteren en te bevestigen.

In de game-interface drukt u op de MENU knop om naar het Game Menu te gaan.

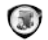

# Handleiding

Deze PDF handleiding kan bekeken worden op het apparaat.

Druk op de **PREV/NEXT Page knoppen** om pagina's om te slaan. Druk op **BACK** om terug te keren naar het hoofdmenu.

Druk op de MENU knop om naar het Boeken Menu te gaan.

#### NB:

Kijk a.u.b. op Geschiedenis/Boeken Lezen meer gedetailleerde instructies.

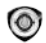

# Afsluiten

Selecteer **OK** en druk op de **Navigatieknop** om het apparaat uit te schakelen.

#### NB.

Hou de **Power knop** ingedrukt om het **Power off** menu te laten verschijnen. Selecteer **OK** en druk op de **Navigatieknop** om het apparaat uit te schakelen.

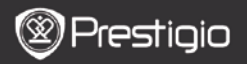

## Technische specificaties

|                                               | 6"                                                                                                    |
|-----------------------------------------------|----------------------------------------------------------------------------------------------------|
| Resolutie                                     | 800 x 600, 16 Grijsschaal                                                                                                    |
| Bestandsformaten<br>die ondersteund<br>worden | Boek: EPUB,PDF,FB2,MOBI,TXT,RTF,HTML,HTM,CHM,<br>RTF,PDB,DJVU,DJV,DOC,XLS,PPT,ZIP,RAR<br>Muziek: MP3, WMA, WAV, OGG<br>Afbeelding: JPG, BMP, GIF, PNG, TIFF |
| Adobe DRM                                     | DRM voor EPUB/PDF, ingebouwde Adobe Reader Mobile                                                                                                    |
| Uitbreidingsslots                             | micro SD-kaart, tot 32GB                                                                                                    |
| Batterij                                      | Lithium Batterij, 1300 mAh                                                                                                    |
| Andere Interfaces                             | mini USB2.0/3.5mm stereo audio-uitgang                                                                                                    |
| Afmetingen                                    | 192 mm x 125 mm x 10.3 mm (L x W x H)                                                                                                    |
| Gewicht                                       | 300 g                                                                                                    |

#### NB:

In direct zonlicht of in lage temperaturen kan de weergave van de tekens op het scherm vervagen. Gebruik a.u.b. de Vernieuwen om het hele scherm te vernieuwen.

### Technische ondersteuning en garantie-informatie

Voor technische ondersteuning en garantie-informatie verwijzen wij u naar www.prestigio.com en naar de meegeleverde garantiekaart.

# Disclaimer

Wij hebben het uiterste gedaan om te verzekeren dat de informatie en procedures in deze gebruiksaanwijzing juist en compleet zijn. Prestigio stelt zich echter niet aansprakelijk voor eventuele fouten of omissies. Prestigio behoudt zich zonder enige kennisgeving het recht voor de specificaties van de in dit document beschreven producten te wijzigen.